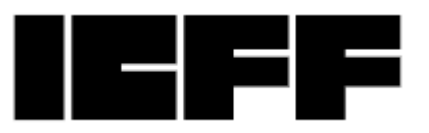

## HOW TO EXPORT YOUR SCANS AND LEADS FROM ICFF

- 1. Using a Web browser, go to https://app.icff.com
- 2. Login using your email and password you used to log into the mobile app.
- 3. Once in, click the "MY TEAM" button in the upper right naviga-tion. (If you did not already claim your team, it will walk you through the steps, then you can click the button).
- 4. A new, horizontal navigation will open across the screen
- 5. First, click the "TEAM MEMBERS" tab to make sure everyone in your booth's leads are in the portal. Look at the top for any pending team members and accept them.
- 6. Click the "EXPORT" tab on the far right. If you don't see it due to screen size click the 3 stacked dots to expose it.
- 7. Click export in the "EXPORT CONTACTS AND BADGE SCANS" sec-tion. Select whether you want an XLSX or CSV *fi*le.
- 8. The report will take a moment to compile then the button will turn green and change to "DOWNLOAD". Click to download.
- 9. You may export as many times as you wish up until 30 days post -show
- 10. If you require physical addresses for your leads, please send your export to <u>mobileapp@emeraldx.com</u> and we'll send the report back to you with the addresses added.

If you have any questions or need any assistance please email

mobileapp@emeraldx.com